# SanPlat<sup>™</sup>

# **Data Concentrator Web Interface Instructions**

To Optimize Power Grid Value

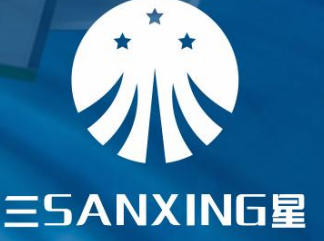

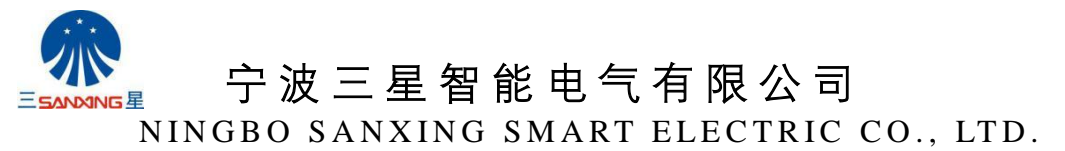

地址:宁波市江北区慈城镇枫湾路16号

Add: No.16 Fengwan Road, Cicheng Town, Jiangbei District,Ningbo, China. Website : <u>Http://www.sanxingelectric.com</u> E-mail: <u>luna@overseas.sanxing.com</u> Tel: 86 574-88220385 Fax: 86 574-88220583

# Content

| 1. Overview                               |    |  |  |  |  |
|-------------------------------------------|----|--|--|--|--|
| 2. Configuration of Communication Channel | 2  |  |  |  |  |
| 2.1 Channel List                          | 2  |  |  |  |  |
| 2.2 Communication Channel Parameters      | 3  |  |  |  |  |
| 2.3 Communication Protocol                | 3  |  |  |  |  |
| 2.4 Communication Protocol Parameters     | 4  |  |  |  |  |
| 2.5 Configuration of G3 Module parameters | 5  |  |  |  |  |
| 3. Meter Archives Configuration           | 8  |  |  |  |  |
| 3.1 Meter Archives List                   | 8  |  |  |  |  |
| 3.2 Edit Meter Archives                   | 8  |  |  |  |  |
| 4. Configuration of Data Collection Task  | 9  |  |  |  |  |
| 4.1 Configuration of Task Group           | 9  |  |  |  |  |
| 4.2 Configuration of Task Item            | 10 |  |  |  |  |
| 4.3 Cron Expression                       | 12 |  |  |  |  |
| 5. Configuration of HES Communication     | 13 |  |  |  |  |
| 5.1 Configuration of HES IP address       | 13 |  |  |  |  |
| 5.2 Server Mode/Client Mode               | 14 |  |  |  |  |
| 6. Configuration of Communication         | 14 |  |  |  |  |
| 6.1 Configuration of Ethernet             | 14 |  |  |  |  |
| 6.2 GPRS Parameter                        | 15 |  |  |  |  |
| 7. Manually Reading Meter                 | 16 |  |  |  |  |
| 8. Other Operations                       | 16 |  |  |  |  |

#### **1.** Overview

The main function of DCU (Data Concentrator Unit) is to read and collect data of load profile and events from meters via G3 PLC (Power Line Carrier). The DCU itself stores the captured data and sends data to HES (Head End System) via GPRS or Ethernet. DCU also supports transparent transmission of command frame those come from HES to meters. Thus, HES can control meters remotely.

The configuration of the DCU is described in the following aspects: Communication channel configuration, meter archives configuration, data collection task configuration, HES configuration, communication configuration, manually meter reading and other operations.

# 2. Configuration of Communication Channel

#### 2.1 Channel List

Click the menu **Setting->Channel** to enter communication channel list page. All the communication channels supported by the DCU are listed in this page.

| Sa Sa   | an<br>Sm | Pla<br>art D | Event-         | Analysis - Re  | ading - Arct | nive 👻 S | Setting -   |              |           |             |        | 👤 admin 🗸 |
|---------|----------|--------------|----------------|----------------|--------------|----------|-------------|--------------|-----------|-------------|--------|-----------|
| Channel |          |              |                |                |              |          |             |              |           |             |        |           |
|         |          | All          | Ŧ              | All            | • Name       |          | Searc       | h            |           |             |        |           |
|         | #        | ID           | Name           | Protocol       | Task         | Status   | ReadTimeout | WriteTimeout | Comm Type | Description | Action |           |
|         | 1        | 1            | 485_1          | iec46          | empty_task   | Disable  | 2           | 3            | 4         |             | 1      |           |
|         | 2        | 2            | tcp_server     | dlms_up_server | empty_task   | Enable   | 3           | 5            | 9         |             | 1      |           |
|         | 3        | 3            | tcp_client     | dlms_up        | upload_task  | Enable   | 3           | 5            | 5         |             | 1      |           |
|         | 4        | 4            | reading_module | 376.2_47       | sync_time    | Enable   | 3           | 2            | 2         |             | 1      |           |
|         | 5        | 5            | 485_2          | iec46          | empty_task   | Disable  | 2           | 3            | 7         |             | 1      |           |
|         | 6        | 6            | 485_3          | iec46          | empty_task   | Disable  | 2           | 3            | 8         |             | 1      |           |

Click *to* edit channel parameters.

| Name     | channel name                                                        |
|----------|---------------------------------------------------------------------|
| Protocol | communication protocol of this channel                              |
| Task     | shows which data collection task group is attached to this channel. |
| Status   | shows channel is enabled or disabled                                |

| Tips: |
|-------|
|-------|

| "reading_module" | the channel of PLC module                                       |
|------------------|-----------------------------------------------------------------|
| "Tcp_client"     | the channel used for DCU connecting with HES in client mode.    |
| "Tcp_server"     | the channel used for DCU connecting with client in server mode. |

#### **2.2 Communication Channel Parameters**

Click the menu **Setting-> Channel Attribution** to configure communication parameters of channels.

| 派 Sa        | nPl<br>Smart I |     | Event - Analysis - | Reading - Archi | ve - Setting - |                |          | 👤 admin 🗸 |
|-------------|----------------|-----|--------------------|-----------------|----------------|----------------|----------|-----------|
| Channel Att | ributior       | ı   |                    |                 |                |                |          | •         |
|             | ŀ              | All | • Key              |                 | Value          | Search         |          |           |
|             | #              | ID  | Channel            | Key             | Value          | Description    | Action   |           |
|             | 1              | 1   | 485_1              | dev.file        | /dev/ttyS3     | 485            | <b>/</b> |           |
|             | 2              | 2   | 485_1              | baud            | 9600           |                | <b>/</b> |           |
|             | 3              | 3   | 485_1              | databits        | 8              |                | <b>/</b> |           |
|             | 4              | 4   | 485_1              | stopbits        | 1              |                | <b>/</b> |           |
|             | 5              | 5   | 485_1              | parity          | Ν              |                | × 🛍      |           |
|             | 6              | 6   | tcp_client         | ip.1            | 61.130.109.125 |                | × 💼      |           |
|             | 7              | 7   | tcp_client         | port.1          | 2351           |                | × 🛍      |           |
|             | 8              | 8   | tcp_client         | ip.2            | 10.201.4.13    |                | × 🛍      |           |
|             | 9              | 9   | tcp_client         | port.2          | 2354           |                | × 🛍      |           |
|             | 10             | 10  | tcp_client         | ip.size         | 1              |                | × 🛍      |           |
|             | 11             | 11  | tcp_client         | connect.timeout | 5              |                | × 🖻      |           |
|             | 12             | 12  | reading_module     | dev.file        | /dev/ttyS2     | PLC            | × 🖻      |           |
|             | 13             | 13  | reading_module     | baud            | 9600           |                | × 🖻      |           |
|             | 14             | 14  | reading_module     | databits        | 8              |                | × 🖻      |           |
|             | 15             | 15  | reading_module     | stopbits        | 1              |                | × 🖻      |           |
|             | 16             | 16  | reading_module     | parity          | E              |                | × 🛍      |           |
|             | 17             | 19  | tcp_server         | idle.timeout    | 30             | unit: second   | × 🛍      |           |
|             | 18             | 20  | tcp_server         | listen.port     | 9201           | listening port | × 💼      |           |

Click 🗸

on the right side of each parameter to edit values.

For example: for the reading\_module channel, there are Serial parameters between DCU and PLC modem, baud rate, databits, stopbits, checksum that need to be configured.

#### **2.3 Communication Protocol**

In **Setting->Protocol** page, all the communication protocols supported by the DCU are listed in this page.

| 派      | SanP<br>Smart |               | Event -  | Analysis <del>-</del> | Reading - | Archive - | Setting -       |                         |        | 👤 adm |
|--------|---------------|---------------|----------|-----------------------|-----------|-----------|-----------------|-------------------------|--------|-------|
| Protoc | ol            |               |          |                       |           |           |                 |                         |        |       |
|        |               | Search        |          |                       |           |           |                 |                         |        |       |
|        | #             | ID            | Name     |                       | Protocol  | Гуре      | Description     |                         | Action |       |
|        | 1             | 1 1 dlms_down |          | ToMeter               | ToMeter   |           | DLMS for meters |                         |        |       |
|        | 2             | 2             | dlms_up  |                       | ToHeadEr  | ToHeadEnd |                 | DLMS for master station |        |       |
|        | з             | 3             | 376.2    |                       | ToMeter   | ToMeter   |                 | 376.2 + DLMS for meter  |        |       |
|        | 4             | 4             | sfsk     |                       | ToMeter   | ToMeter   |                 | meter                   | 1      |       |
|        | 5             | 5             | 376.2_64 | 5                     | ToMeter   | ToMeter   |                 | or meter                | 1      |       |
|        | 6             | 6             | iec46    |                       | ToMeter   |           | iec62056 - 46   | 5                       | 1      |       |
|        | 7             | 7 7 376.2_47  |          | ToMeter               | _         | 376.2_47  |                 | 1                       |        |       |
|        | 8             | 8             | dlms_up_ | server                | ToHeadEr  | nd        | DLMS in serv    | ver model               | 1      |       |
|        | 9             | 9             | G3       |                       | ToMeter   |           | for meter       |                         | 1      |       |
|        | 10            | 10            | sp300    |                       | ToMeter   |           | for meter       |                         | 1      |       |

"376.2\_47" protocol is used for PLC module.

"dlms\_up" and "dlms\_up\_server" protocols are used to communicate with HES, respectively for client mode and server mode.

#### **2.4 Communication Protocol Parameters**

| Sa | nPl<br>Smart ( | at | Event-    | Analysis - | Reading -    | Archive - | Setting -                    |            | 1 admin |
|----|----------------|----|-----------|------------|--------------|-----------|------------------------------|------------|---------|
|    | 18             | 18 | 376.2_645 |            | max.bytes    | 80        | max bytes per packet         | <b>/ m</b> |         |
|    | 19             | 19 | 376.2_645 |            | send.retry   | 2         | max retry after fail reading | <b>/ m</b> |         |
|    | 20             | 20 | 376.2_645 |            | send.timeout | 10        | reading timeout              | <b>∕</b> ∎ |         |
|    | 21             | 21 | 376.2_645 |            | send.silent  | 2         | slient window after success  | <b>∕</b> ∎ |         |
|    | 22             | 22 | iec46     |            | max.bytes    | 256       | max bytes per packet         | <b>/ m</b> |         |
|    | 23             | 23 | iec46     |            | send.retry   | 2         | max retry after fail reading | <b>/ m</b> |         |
|    | 24             | 24 | iec46     |            | send.timeout | 6         | reading timeout              | <b>/ m</b> |         |
|    | 25             | 25 | 376.2_47  |            | max.bytes    | 80        | max bytes per packet         | <b>/ m</b> |         |
|    | 26             | 26 | 376.2_47  |            | send.retry   | 2         | max retry                    | <b>/ m</b> |         |
|    | 27             | 27 | 376.2_47  |            | send.timeout | 15        | timeout after send           | <b>/ m</b> |         |
|    | 28             | 28 | 376.2_47  |            | send.silent  | 2         | slient window after success  | <b>∕</b> ≣ |         |
|    | 29             | 29 | dlms_up_s | erver      | max.bytes    | 1024      | max bytes per packet         | <b>∕</b> ≣ |         |
|    | 30             | 30 | dlms_up_s | erver      | send.retry   | 3         | max retry                    | <b>∕</b> ∎ |         |
|    | 31             | 31 | dlms_up_s | erver      | send.timeout | 10        | timeout after send           | <b>∕</b> ≣ |         |
|    | 32             | 32 | dims_up_s | erver      | server.mode  | 1         | 1:TCP server. 0:TCP client   | × 💼        |         |

Click the menu **Setting->Protocol Attribution** to enter protocol parameters configure page.

For example: if you want to modify the timeout value of PLC modem, you can modify the **"send.timeout"** of **"376.2\_47"** protocol which is bind to PLC modem.

## 2.5 Configuration of G3 Module parameters

#### 2.5.1 Basic Configuration

In Setting-> System page, parameters with the name beginning with "g3" are used for G3-PLC

module, as shown:

| 32 | 32 | comm_profile.interval        | 300               | interval of signal strength profile unit:second | ∕∎         |
|----|----|------------------------------|-------------------|-------------------------------------------------|------------|
| 33 | 33 | test.rs485_1_mode            | 0                 | 0: communication 1: Debug 2: Debug_hw           | <b>∕</b> ∎ |
| 34 | 34 | test.rs485_2_state           | 0                 | rs485 II state                                  | <b>∕</b> ∎ |
| 35 | 35 | test.rs485_3_state           | 0                 | rs485 III state                                 | <b>∕</b> ∎ |
| 36 | 36 | g3.whitelist.enable          | 0                 | enable G3 white list                            | <b>∕</b> ₫ |
| 37 | 37 | g3.encryption.enable         | 1                 | enable G3 encryption                            | ∕₫         |
| 38 | 38 | g3.band.mode                 | fcc               | G3 band mode, fcc or cena                       | <b>/</b> 1 |
| 39 | 39 | g3.masktone.fcc              | 00000000000000000 | G3 fcc mask                                     | <b>/</b> 1 |
| 40 | 40 | g3.masktone_fcc.active_time  | 1970-1-1 0:0:0    | fcc mask active time                            | <b>/</b> 1 |
| 41 | 41 | g3.masktone.cena             | 000000000         | g3 oena mask                                    | <b>/</b> 1 |
| 42 | 42 | g3.masktone_cena.active_time | 1970-1-1 0:0:0    | oena mask active time                           | <b>/</b> 1 |
| 43 | 43 | g3.power backoff             | 4                 | G3 power backoff                                | <b>/</b> 1 |
| 44 | 44 | 4G_GPRS.workmode             | AUTO              | 4G workmode                                     | <b>∕</b> ₫ |
| 45 | 45 | 4G_GPRS.reset_en             | 1                 | enable 4G module auto reset                     | <b>∕</b> ∎ |
| 46 | 46 | 4G_GPRS.reset_time           | 22:20             | time of 4G module auto reset                    | <b>∕</b> ₫ |
| 47 | 47 | 4G_GPRS.HeartBeat_enable     | 1                 | 4G heartbeat enable                             | ∕₫         |

#### 1) g3.encryption.enable

G3 Module Communication Encryption.

"0": no encryption

"1": encryption

#### 2) g3.whitelist.enable

G3 module white list switch.

"0" : disable white list

"1" : enable white list

In white list mode, the DCU synchronizes the meter archives as a white list with the G3 routing module (the G3 module on the DCU) when the module is boot up. Only the meters in the white list are allowed to connect to this DCU, others will be rejected. In this way, DCU can avoid unwanted meters which are under other transformers.

When the white list is disabled, all the G3 meters are allowed to register to DCU automatically.

#### 3) g3.band.mode

Configure the G3 communication frequency band mode.

"cena": use the European CENELC-A standard frequency band to communicate.

"fcc": use the US FCC standard frequency band to communicate.

# The frequency band mode of the G3 module on DCU must be the same as the module on meter.

#### 4) g3.masktone.fcc

This parameter only takes effect when frequency band mode is FCC. It is 9 bytes,72 bits. Each bit set to zero in the "g3.masktone.fcc" indicates that the associated tone will be used for the communication. Thus, masked subcarriers are not assigned phase symbols and their amplitude is zero. Less the significant bit represents the lowest frequency. The number of useful subcarriers is 72 for FCC bandplan. It is configured by a hexadecimal string, totally 18 characters, each character can be 0-F.

The G3 routing module's frequency mask must be the same as meter's G3 module.

#### 5) g3.masktone\_fcc.active\_time

This parameter only takes effect when frequency band mode is FCC. It is used to configure activate time of **"g3.masktone.fcc"**. If the activate time is earlier than system time, **"g3.masktone.fcc"** will take effect immediately, otherwise it will take effect until the configuration time.

#### 6) g3.masktone.cena

This parameter only takes effect when frequency band mode is CENELC-A. It is 5 bytes, 40 bits. The low 36 bits are valid. Each bit set to zero in the **"g3.masktone.cena"** indicates that the associated tone will be used for the communication. Thus, masked subcarriers are not assigned phase symbols and their amplitude is zero. Less the significant bit represents the lowest frequency. The number of useful subcarriers is 36 for CENELC-A bandplan. It is configured by a hexadecimal string, totally 10 characters, each character can be 0-F. The G3 routing module's frequency mask must be the same as meter's G3 module.

#### 7) g3.masktone\_cena.active\_time

This parameter only takes effect when frequency band mode is CENELC-A. It is used to configure activate time of **"g3.masktone.cena"**. If the activate time is earlier than system time, **"g3.masktone.cena"** will take effect immediately, otherwise it will take effect until the configuration time.

#### 2.5.2 PSK configuration

Click account **information menu -> Update PSK** to enter PSK configure page:

| L admin →                                                                                                    |  |  |  |
|----------------------------------------------------------------------------------------------------|--|--|--|
| Change Password<br>Logout                                                                                                    |  |  |  |
| Upgrade DCU<br>Upgrade PLC<br>Update Cert<br>Update PSK<br>PLC Version<br>Permission                                                                                  |  |  |  |
| Update PSK<br>MD5 of activated PSK:<br>fb4ada0e76801d19a739a728c5aaa5bc<br>MD5 of unactivated PSK:<br>fb4ada0e76801d19a739a728c5aaa5bc<br>active time: 1970-1-1 0:0.0 |  |  |  |
| Active Time:                                                                                                    |  |  |  |
| 2017-11-30 04:38:09                                                                                                    |  |  |  |
| Please input encrypted new PSK:                                                                                                    |  |  |  |
| Update                                                                                                    |  |  |  |

#### 1) MD5 of activated PSK.

Used to display the MD5 code of PSK that is activated within the DCU.

#### 2) MD5 of unactivated PSK

Used to display the MD5 code of PSK that is inactivated within the DCU.

The marked time is the activate time for inactive PSK.

#### 3) Active Time

It is used to configure the activate time of the PSK.

#### 4) Please input encrypted new PSK

It is used to input PSK string which is encrypted.

# **3. Meter Archives Configuration**

#### **3.1 Meter Archives List**

Click the menu Archive to enter meter archive management page.

| Sa Sa | Sm | Pla<br>art DC | t<br>U Eve | nt <del>+</del> A | Analysis • | Reading <del>-</del> | Archive - | Setting <del>-</del> |        |              |         |        |          |        | 1 a |
|-------|----|---------------|------------|-------------------|------------|----------------------|-----------|----------------------|--------|--------------|---------|--------|----------|--------|-----|
| Meter |    |               |            |                   |            |                      |           |                      |        |              |         |        |          |        |     |
|       |    | All           |            | • All             |            | • Mete               | erNo      |                      | Searc  | ch           |         |        |          |        |     |
|       | #  | ID            | MeterNo    | Status            | MAC        | Channel              | MeterType | Phase                | Credit | Task         | Prepaid | Wiring | Password | Action |     |
|       | 1  | 1             | 415810232  | Enable            | -1         | reading_module       | 1         | 1                    | 1      | single_phase | 255     | 0      | ***      | × 🖻    |     |

Click  $\checkmark$  to modify the meter archive parameters, click  $\overline{m}$  to disable.

There are three methods to generate meter archives:

- 1) Issuing from HES
- 2) Create by meter automatic registration.
- 3) Click **•** to add archive manually

#### **3.2 Edit Meter Archives**

Click add button  $\checkmark$  or edit button  $\checkmark$  to enter the meter archive page shown as below:

| 厥 Sar      | Plat Event  | <ul> <li>Analysis</li> </ul> |         | Archive - | Settir |
|------------|-------------|------------------------------|---------|-----------|--------|
|            | marc beo    |                              |         |           |        |
| Edit Meter |             |                              |         |           |        |
|            | ID *        | 1                            |         |           |        |
|            | MeterNo *   | 4158102                      | 232     |           |        |
|            | Status      | Enable                       | Disable |           |        |
|            | MAC *       | -1                           |         |           |        |
|            | Channel     | reading                      | _module | •         |        |
|            | MeterType * | 1                            |         |           |        |
|            | Phase *     | 1                            |         |           |        |
|            | Credit *    | 1                            |         |           |        |
|            | Task        | single_                      | phase   | •         |        |
|            | Prepaid *   | 255                          |         |           |        |
|            | Wiring *    | 0                            |         |           |        |
|            | Password *  | ••••••                       |         |           |        |
|            |             | Save                         | Cancel  |           |        |

The following 5 items are the key parameters, the rest can be remained default:

| Meter No | is editable when adding meter archive manually, it can not be edited in other   |
|----------|---------------------------------------------------------------------------------|
|          | situations.                                                                     |
| Channel  | Communication channel which is connected to meter. The channel name of          |
|          | PLC module is "reading_module"                                                  |
| Task     | Data collation task group attached to current meter. Data collation plan can be |
|          | modified in Setting->Task menu                                                  |
| Password | Password of meter for LLS communication security policy. (not in use as         |
|          | default, default security policy is HLS)                                        |
| Status   | Enable or Disable meter.                                                        |
|          |                                                                                 |

Note:

Reboot DCU is required if any meter archive was changed by Web-GUI.

#### **Configuration of Data Collection Task** 4.

This section will describe how to configure the collection task.

Task item tells DCU when and what data should be collected from meter. "Task group" is composed of multiple task items. Task group (called Task) can be attached to meter archive. Each type of meter can attach different task group.

#### 4.1 Configuration of Task Group

In menu Setting->Task different task groups can be configured, as shown:

| 澃    | SanPlat | Event- | Analysis <del>-</del> | Reading - | Archive - | Setting - |            | 👤 admin |
|------|---------|--------|-----------------------|-----------|-----------|-----------|------------|---------|
| Task |         |        |                       |           |           |           |            | •       |
|      | Name    |        | Se                    | arch      |           |           |            |         |
|      | #       | ID N   | lame                  |           |           | Status    | Action     |         |
|      | 1       | 1 e    | mpty_task             |           |           | Disable   | <b>∕</b> ≣ |         |
|      | 2       | 2 u    | pload_task            |           |           | Enable    | <b>∕</b> ≣ |         |
|      | 3       | 3 d    | own_device_tas        | sk        |           | Enable    | <b>∕</b> ≣ |         |
|      | 4       | 4 s    | ingle_phase           |           |           | Enable    | <b>∕</b> ≣ |         |
|      | 5       | 5 tř   | nree_phase            |           |           | Enable    | <b>∕</b> ≘ |         |
|      | 6       | 6 s    | ync_time              |           |           | Enable    | <b>∕</b> ⊞ |         |
|      |         |        |                       |           |           |           |            |         |

| Click 🛨 can ad | dd task group, click 🖍 can edit task group, click 🛅 can delete task |
|----------------|---------------------------------------------------------------------|
| group.         |                                                                     |
| Name           | Name of task group.                                                 |
| Status         | Status of task group, Enable or Disable.                            |
| empty_task     | Empty task group, reserved.                                         |
| upload_task    | Task group of uploading data to HES (only used in client mode).     |
| single_phase   | Task group of collecting single-phase meter data.                   |
| three_phase    | Task group of collecting three-phase meter data.                    |
| sync_time      | Task group of synchronizing meter time by broadcast.                |

# 4.2 Configuration of Task Item

Click menu **Setting-> Task item**, you can configure task items. As shown:

|    | All          | •                      | Name             | Sea      | rch    |           |         |                 |              |            |
|----|--------------|------------------------|------------------|----------|--------|-----------|---------|-----------------|--------------|------------|
| #  | All<br>empty | _task                  | Task             | Interval | Offset | MaxRecall | Status  | Туре            | Cron         | Action     |
| 1  | down_        | device_task            | upload_task      | 0        | 60     | 5000      | Enable  | Profile1        | 0 * * * *    | 1          |
| 2  | three_       | phase<br>phase<br>time | upload_task      | 0        | 60     | 2400      | Enable  | Profile2        | 0 * * * *    | <b>/</b>   |
| 9  |              | profile.3              | upload_task      | 0        | 10     | 8000      | Disable | Profile3        | 0 * * * *    | <b>∕</b> ∎ |
| 4  | 4            | fraud event            | upload_task      | 0        | 700    | 1000      | Enable  | Fraud Event     | 0 * * * *    | × 💼        |
| 5  | 5            | relay event            | upload_task      | 0        | 100    | 1000      | Enable  | Relay Event     | 0 * * * *    | × 💼        |
| 6  | 6            | grid event             | upload_task      | 0        | 100    | 1000      | Enable  | Grid Event      | 0 * * * *    | <b>/</b>   |
| 7  | 7            | standard event         | upload_task      | 0        | 100    | 1000      | Enable  | Standard Event  | 0 * * * *    | × 🛍        |
| 8  | 8            | monthbilling           | upload_task      | 0        | 100    | 1000      | Enable  | Monthly Billing | 0 * * * *    | 1          |
| 9  | 9            | discover meter         | down_device_task | 0        | 3      | 0         | Enable  | 13              | */2 * * * *  | 1          |
| 10 | 10           | sync.time              | single_phase     | 0        | 130    | 0         | Enable  | Sync Time       | 05***        | <b>/</b>   |
| 11 | 11           | profile.1              | single_phase     | 120      | 0      | 14400     | Enable  | Profile1        | 10 * * * *   | <b>/</b>   |
| 12 | 12           | fraud event            | single_phase     | 3600     | 10     | 172800    | Enable  | Fraud Event     | 0 1,13 * * * | 1          |
| 13 | 13           | relay event            | single_phase     | 3600     | 5      | 172800    | Enable  | Relay Event     | 0 2,14 * * * | 1          |
| 14 | 14           | grid event             | single_phase     | 3600     | 15     | 172800    | Disable | Grid Event      | 0 3,15 * * * | × 🖻        |
| 15 | 15           | standard event         | single_phase     | 3600     | 20     | 172800    | Enable  | Standard Event  | 0 4,16 * * * | × 🛍        |
| 16 | 16           | profile.2              | single_phase     | 18000    | 0      | 259200    | Enable  | Profile2        | 0 */6 * * *  | 1          |

Click drop-down menu in the upper left corner of page, select task group, then click "Search"

button to filter task groups.

Click "• " to add a task item. Click " " to edit the task item. Click " " to delete the task item.

| "🔁 "or " 🖍 " to enter into th | e edit page. As shown | :         |           |
|-------------------------------|-----------------------|-----------|-----------|
| SanPlat<br>Smart DCU Event-   | Analysis ▼ Reading ▼  | Archive - | Setting - |
| Edit Task Item                |                       |           |           |
| ID *                          | 11                    |           |           |
| Name *                        | profile.1             |           |           |
| Task                          | single_phase          | •         |           |
| Interval                      | 120                   |           |           |
| Offset                        | 0                     |           |           |
| MaxRecall                     | 14400                 |           |           |
| Status                        | Enable Disable        |           |           |
| Туре                          | Profile1              | Ŧ         |           |
| Cron *                        | 10 * * * *            |           |           |
|                               | Save Cancel           |           |           |

Name The name of the task item.

1

Click

Select which task group the task item belongs to. Task

Select which type of data will be collected from meter. Type

Status Enable or disable current task item.

- The Cron-expression determines when the task is triggered and the triggering Cron frequency. Minimum unit is minute. Rule of Cron-expression will be shown as follows.
- Offset It defines how long the task will be delayed when task triggers. The time unit is second. You can use "offset" to organize the data collection order for different task items which are in the same task group.
- Interval Set minimum period of task. The unit is second. When the task period is very short, less than Interval, the task will be ignored. This parameter used to limit trigger frequency of task.
- MaxRecall It is a time period for data capture that starts from the task trigger time and counts backwards. This parameter indicates the length of this period. Time unit is second. It will determine the retry times of capturing a single record

#### from meter.

Examples of tasks in the above picture are:

1) Collect data Profile1 from single phase meter

2) Collect data at 10th minute of every hour, without delay

3) Collect data of the past 4 hours (14400/3600 = 4)

4) The minimum period of task is 2 minutes

Note: Reboot is required if any parameter changed. The configuration takes effect after the restart.

#### 4.3 Cron Expression

The Cron expression is a string, separated by 4 spaces, divided into 5 fields, each representing a different time unit.

Cron expression format:

| 10 * *       | * *                                          |
|--------------|----------------------------------------------|
|              | +week                                        |
|              | +month                                       |
| +            | ———day                                       |
| +            | ——hour                                       |
| +            | ——minute                                     |
| The range of | values allowed in each field are as follows: |
| minutes      | 0-59 , * /                                   |
| hours        | 0-23 , * /                                   |
| days         | 1-31 , * /                                   |
| months       | 1-12 , * /                                   |
| weeks        | 0-6 , * / 0 means Sunday                     |
|              |                                              |

Numbers Indicates the trigger time of task.

, Commas are used to separate items of a list.

- \* Means any time
- / Slashes can be combined with ranges to specify step values.

#### **Example of Cron expression:**

| 01***       | means task will be executed at 1:00 am every day                |
|-------------|-----------------------------------------------------------------|
| 30 23 * * * | means task will be executed at 23:30 every day                  |
| 011**       | means task will be executed at 1:00 am on the 1st of each month |

| */5 * * * *      | means task executed every 5 minutes                                   |
|------------------|-----------------------------------------------------------------------|
| 0 */2 * * *      | means task executed every 2 hours                                     |
| 0 2/4 * * *      | means task starts at 2:00 and is executed every 4 hours               |
| 26,29,33 * * * * | means task executed at 26th minute, 29th minute and 33th minute every |
|                  | hour                                                                  |
|                  |                                                                       |

0 0,13,18,21 \* \* \* means task executed at 0:00, 13:00, 18:00 and 21:00 every day

# 5. Configuration of HES Communication

### 5.1 Configuration of HES IP address

In Setting-> Channel Attribution page

| 家      | SanP<br>Smart | at<br>DCU | Event - Analysis - | Reading -       | Archive - Setting - |                |            | 👤 admin |
|--------|---------------|-----------|--------------------|-----------------|---------------------|----------------|------------|---------|
| Channe | el Attributio | n         |                    |                 |                     |                |            | •       |
|        |               | All       | • Key              |                 | Value               | Search         |            |         |
|        | #             | ID        | Channel            | Кеу             | Value               | Description    | Action     |         |
|        | 1             | 1         | 485_1              | dev.file        | /dev/ttyS3          | 485            | <b>∕</b> ∎ |         |
|        | 2             | 2         | 485_1              | baud            | 9600                |                | <b>/</b>   |         |
|        | 3             | 3         | 485_1              | databits        | 8                   |                | <b>/</b>   |         |
|        | 4             | 4         | 485_1              | stopbits        | 1                   |                | <b>/</b>   |         |
|        | 5             | 5         | 485_1              | parity          | Ν                   |                | <b>/</b>   |         |
|        | 6             | 6         | tcp_client         | ip.1            | 61.130.109.125      |                | × 🛍        |         |
|        | 7             | 7         | tcp_client         | port.1          | 2351                |                | <b>∕</b> ∎ |         |
|        | 8             | 8         | tcp_client         | ip.2            | 10.201.4.13         |                | × 🛍        |         |
|        | 9             | 9         | tcp_client         | port.2          | 2354                |                | <b>∕</b> ∎ |         |
|        | 10            | 10        | tcp_client         | ip.size         | 1                   |                | .∕ ≣       |         |
|        | 11            | 11        | tcp_client         | connect.timeout | 5                   |                | <b>/</b>   |         |
|        | 12            | 12        | reading_module     | dev.file        | /dev/ttyS2          | PLC            | 1          |         |
|        | 13            | 13        | reading_module     | baud            | 9600                |                | <b>∕</b> ∎ |         |
|        | 14            | 14        | reading_module     | databits        | 8                   |                | 1          |         |
|        | 15            | 15        | reading_module     | stopbits        | 1                   |                | <b>/</b>   |         |
|        | 16            | 16        | reading_module     | parity          | E                   |                | <b>/</b>   |         |
|        | 17            | 19        | tcp_server         | idle.timeout    | 30                  | unit: second   | <b>∕</b> ∎ |         |
|        | 18            | 20        | tcp_server         | listen.port     | 9201                | listening port | .∕ 💼       |         |

#### tcp\_client

ip.1 IP address of HES

ip.port Service port of HES

#### tcp\_server

listen.port Service port when DCU works as server mode

idle.timeout Timeout on client socket connection. If idle time is longer than this value, socket will be disconnected. The unit of value is second

#### 5.2 Server Mode/Client Mode

In Setting->Protocol Attribution page, there is parameter list of protocols.

| 余 s                    | Smart |     | Event-   | Analysis▼ | Reading -    | Archive - | Setting -              |          |            | 👤 admin+ |
|------------------------|-------|-----|----------|-----------|--------------|-----------|------------------------|----------|------------|----------|
| Protocol Attribution + |       |     |          |           |              |           | Đ                      |          |            |          |
|                        |       | All | ,        | Key       |              | Value     |                        | Search   |            |          |
|                        | #     | ID  | Protocol |           | Key          | Value     | Description            |          | Action     |          |
|                        | 1     | 1   | dlms_dow | n         | max.bytes    | 80        | max bytes per pack     | et       | <b>∕</b> ≣ |          |
|                        | 2     | 2   | dlms_dow | n         | send.retry   | 3         | max retry after fail r | eading   | <b>* m</b> |          |
|                        | 3     | 3   | dlms_dow | n         | send.timeout | 10        | reading timeout        |          | <b>/</b>   |          |
|                        | 4     | 4   | dlms_dow | n         | send.silent  | 2         | slient window after    | success  | <b>/</b>   |          |
|                        | 5     | 5   | dlms_up  |           | max.bytes    | 1024      | max bytes per pack     | et       | × 🛅        |          |
|                        | 6     | 6   | dlms_up  |           | send.retry   | 3         | max retry              |          | × 🛅        |          |
|                        | 7     | 7   | dlms_up  |           | send.timeout | 10        | timeout after send     |          | × 🛅        |          |
|                        | 8     | 8   | dlms_up  |           | server.mode  | 0         | 1:TCP server. 0:TC     | P client | × 🛅        |          |
|                        | 9     | 9   | dlms_up  |           | heartbeat    | 300       | interval of heartbea   | t        | × 💼        |          |
|                        | 10    | 10  | 376.2    |           | max.bytes    | 80        | max bytes per pack     | et       | <b>/</b>   |          |
|                        | 11    | 11  | 376.2    |           | send.retry   | 2         | max retry after fail r | eading   | <b>/</b>   |          |

The parameter **"server.mode"** in **"dlms\_up"** protocol determines whether the DCU works in client mode or server mode .

"0": client mode

"1": server mode

# **6.** Configuration of Communication

#### **6.1 Configuration of Ethernet**

In **Setting->System** page, parameters with the name beginning with "eth" is for Ethernet:

| 42 | eth.ipv4            | 10.201.4.200  | local ip address, can be set to dhcp | / 💼      |
|----|---------------------|---------------|--------------------------------------|----------|
| 43 | eth.netmask         | 255.255.255.0 | netmask                              | <b>/</b> |
| 44 | eth.default.gateway | 10.201.4.1    | default gateway                      | × 💼      |

eth.ipv4IP address of DCU. This parameter will enable DHCP function if it is<br/>set to lower-case "dhcp". IP address will be set by DHCP server

|                     | dynamically.                                                          |
|---------------------|-----------------------------------------------------------------------|
| eth.netmask         | Subnet mask of DCU. If DHCP function turns on, this parameter will be |
|                     | invalid                                                               |
| eht.default.gateway | Gateway of DCU. If DHCP function turns on, this parameter will be     |
|                     | invalid                                                               |

**Note:** Before turn on DHCP function, please make sure that there is available DHCP server in network.

#### **6.2 GPRS Parameter**

In Setting->System page, GPRS parameters are shown as below:

| 派 Sa   | Smart |     | Event - Analysi   | is▼ Reading▼ | Archive - | Setting - |                    |          | 👤 admin |
|--------|-------|-----|-------------------|--------------|-----------|-----------|--------------------|----------|---------|
| System |       |     |                   |              |           |           |                    |          | ++      |
|        |       | Key |                   | Value        |           | Search    |                    |          |         |
|        | #     | ID  | Key               | Value        |           |           | Description        | Action   |         |
|        | 1     | 1   | up.device         | gprs         |           |           | ethernet           | × 💼      |         |
|        | 2     | 2   | ppp.apn           | cmnet        |           |           |                    | × 💼      |         |
|        | 3     | 3   | ppp.username      |              | _         |           | null               | × 💼      |         |
|        | 4     | 4   | ppp.password      |              |           |           | null               | <b>*</b> |         |
|        | 5     | 5   | ppp.sms           |              |           |           | null               | <b>*</b> |         |
|        | 6     | 6   | ppp.pin           |              |           |           | PIN code           | <b>*</b> |         |
|        | 7     | 7   | ppp.access.number |              |           |           | access.number      | <b>*</b> |         |
|        | 8     | 8   | heartbeat         | 120          |           |           | heartbeat interval | <b>*</b> |         |
|        | 9     | 9   | ftp.ip            |              |           |           |                    | <b>*</b> |         |
|        | 10    | 10  | ftp.port          | 0            |           |           |                    | × 💼      |         |

up.deviceThis parameter will enable the GPRS module if it is set to lower-case<br/>"gprs". DCU will connect to GPRS network automatically after it starts<br/>up (SIM card is required). If set this parameter to other value, the GPRS<br/>module will be turned off.

| ppp.apn | APN server address |
|---------|--------------------|
| ppp.apn | APN server address |

- ppp.username GPRS user name
- ppp.password GPRS password
- heartbeat GPRS heartbeat interval (only take effect in client mode)

| 27                | 4G_GPRS.workmode         | AUTO                                                           | 4G workmode                  | <b>/</b> |  |  |
|-------------------|--------------------------|----------------------------------------------------------------|------------------------------|----------|--|--|
| 28                | 4G_GPRS.reset_en         | 0                                                              | enable 4G module auto reset  | 1        |  |  |
| 29                | 4G_GPRS.reset_time       | 11:15                                                          | time of 4G module auto reset | <b>/</b> |  |  |
| 30                | 4G_GPRS.HeartBeat_enable | 1                                                              | 4G heartbeat enable          | 1        |  |  |
| 4G_GPRS.work mode |                          | GPRS network mode. Can be set as AUTO/4G/3G/2G                 |                              |          |  |  |
| 4G_               | _GPRS.reset_en           | GPRS module daily reset function switch.                       |                              |          |  |  |
| 4G_               | _GPRS.reset_time         | GPRS module daily reset time.                                  |                              |          |  |  |
| 4G_               | GPRS.HeartBeat_enable    | GPRS heartbeat switch. Reserved parameter, only take effect in |                              |          |  |  |
|                   |                          | client mode. It will be invalid in                             | server mode.                 |          |  |  |

## 7. Manually Reading Meter

In **Reading->Meter** page, we can read data from meter manually. This function can be used to test the connection between meter and DCU.

| Meter Reading |   |            |                     |                |                    |         |
|---------------|---|------------|---------------------|----------------|--------------------|---------|
|               |   | MeterNo    | Datetime            | © Relay Status | ⊙ActivePowerImport | Reading |
|               | 0 | 0041000011 |                     |                |                    |         |
|               | ۲ | 0430010693 | 2017/11/30 13:51:59 | esult          |                    |         |

Operation procedure:

- 1) Select meter number and data type.
- 2) Click "Reading" button to read date from meter.

# 8. Other Operations

Account information menu shows other DCU functions as follow:

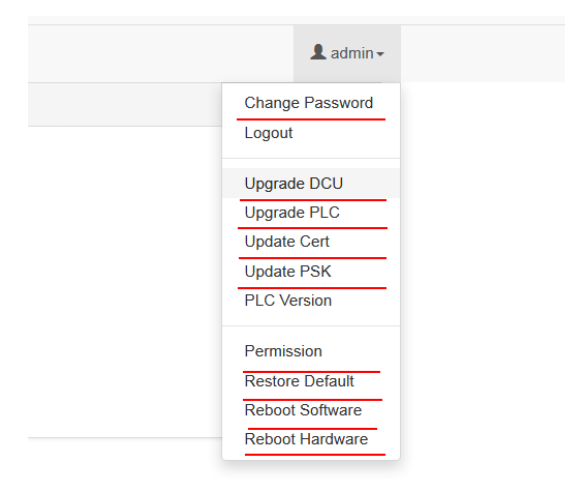

#### 1) Change Password

Modify password of tech account.

2) Upgrade DCU

Upgrade DCU firmware locally.

3) Upgrade PLC

Upgrade G3-PLC firmware locally.

4) Update PSK

Set PSK and activate time.

#### 5) Permission

Configure permissions of tech account.

6) Restore Default

Restore DCU parameters as factory default.

Note: This operation will clear all the data in DCU. Please make sure that all the useful

data has been uploaded to HES before make this action.

7) Reboot Software

Restart DCU software

#### 8) Reboot Hardware

Restart DCU hardware